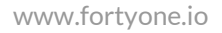

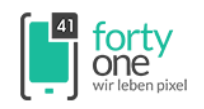

# **IN-APP PURCHASES ANLEGEN**

Loggen Sie sich bei iTunes Connect mit Ihrer **Apple ID** ein: https://itunesconnect.apple.com/

| Sign In to<br>iTunes Connect |                      |
|------------------------------|----------------------|
| myAppleID@example.com        |                      |
| •••••                        | $\overline{\bullet}$ |

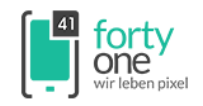

#### Wählen Sie My Apps aus.

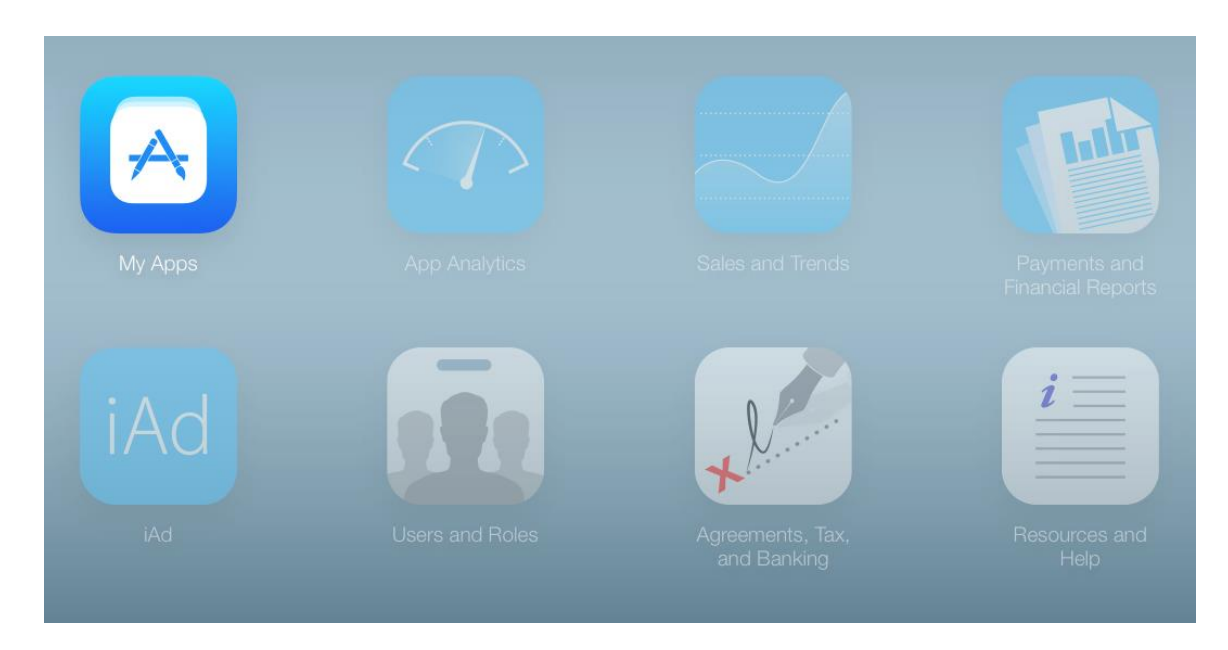

Wählen Sie Ihre App aus oder erstellen Sie eine neue App mit den "+" Button.

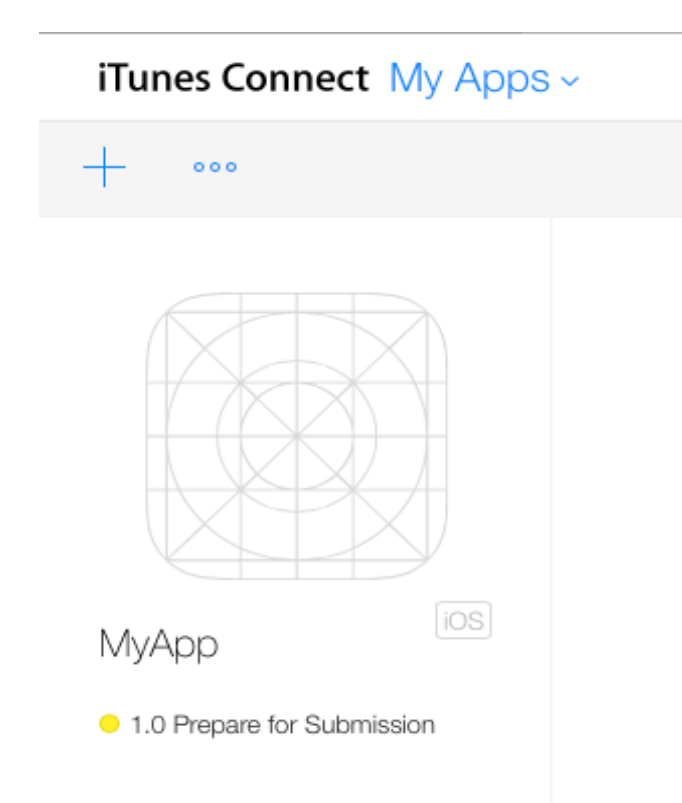

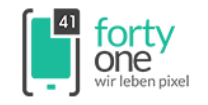

#### Wählen Sie In-App Purchases aus.

# iTunes Connect My Apps ~

|          | MyApp 🔤    | or Submission |                  |
|----------|------------|---------------|------------------|
| Versions | Prerelease | Pricing       | In-App Purchases |

### Klicken Sie auf Create New.

| Create New                                            | MyApp — In-Ap                                                                                                    | op Purchases                                                                                                    |
|-------------------------------------------------------|----------------------------------------------------------------------------------------------------|----------------------------------------------------------------------------------------------------|
|                                                       |                                                                                                    |                                                                                                    |
|                                                       | МуАрр                                                                                                    |                                                                                                    |
|                                                       | Apple ID: 1018790734                                                                                                    | Bundle ID: io.fortyone.MyApp                                                                                                    |
| The first In-App<br>page. Once you<br>using the table | p Purchase for an app must be submitted for review at the same time<br>Ir binary has been uploaded and your first In-App Purchase has been<br>below. | e that you submit an app version. You must do this on the Version Details<br>submitted for review, additional In-App Purchases can be submitted |

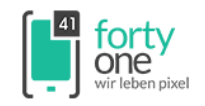

#### Wählen Sie die Art des In-App Purchases aus.

|                                                                                                    | MyApp — In-App Purchases                                                                                                    |
|----------------------------------------------------------------------------------------------------|----------------------------------------------------------------------------------------------------|
| Select Type<br>Select the In-App Purchase<br>Applications agreements.<br>agreed to the Developer Pr<br>your app is not vulnerable<br>Learn more about offering | e type you want to create. If a type is missing, make sure you have agreed to the most recent Paid<br>To do so, the user with the Legal role must go to Agreements, Tax, and Banking. Ensure that you also<br>ogram License Agreement before you go to Agreements, Tax, and Banking. You should also ensure that<br>to fraudulent In-App Purchases, review the In-App Purchase Receipt Validation documentation.<br>In-App Purchases. |
| Consumable<br>A consumable In-App F<br>fishing app, are usually<br>Select                                                                                      | Purchase must be purchased every time the user downloads it. One-time services, such as fish food in a<br>implemented as consumables.                                                                                                    |
| Non-Consumable<br>Non-consumable In-Aş<br>are usually implemente<br>Select                                                                                     | op Purchases only need to be purchased once by users. Services that do not expire or decrease with use<br>d as non-consumables, such as new race tracks for a game app.                                                                                                    |
| Auto-Renewable Subs<br>Auto-renewable Subsci<br>Subscriptions renew au<br>Select                                                                               | scriptions<br>iptions allow the user to purchase updating and dynamic content for a set duration of time.<br>tomatically unless the user opts out, such as magazine subscriptions.                                                                                                    |
| Free Subscription<br>Free subscriptions are a<br>subscription, it will be<br>and can only be offered<br>Select                                                 | a way for developers to put free subscription content in Newsstand. Once a user signs up for a free<br>available on all devices associated with the user's Apple ID. Note that free subscriptions do not expire<br>I in Newsstand-enabled apps.                                                                                                    |
| Non-Renewing Subsc<br>Non-Renewing Subscrij<br>In-App Purchases that<br>feature within a navigat                                                               | ription<br>btions allow the sale of services with a limited duration. Non-Renewing Subscriptions must be used for<br>offer time-based access to static content. Examples include a one week subscription to voice guidance<br>sion app or an annual subscription to online catalog of archived video or audio.                                                                                                    |

Hinweis: Wenn hier nur ein Punkt auswählbar ist, dann müssen Sie vorher unter Agreement, Tax and Banking einen Vertrag/Contract hinterlegen.

## Arten von In-App Purchases:

**Consumable:** können mehrfach erworben werden und sind ein Verbrauchsgut **Non-Consumable:** werden einmal erworben und stehen auf jedem Device zur Verfügung; im Gegensatz zum Consumable

**Auto-Renewable Subscriptions:** ein Abo, welches sich nach Ablauf erneuert (Zeitungsabo) Free Subscription: eine Erweiterung von Auto-Renewable Subscription, um kostenlosen Content **Non-Renewing Subscription:** ein Abo, welches sich nicht erneuert

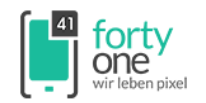

# Non-Consumable erstellen

Tragen Sie den Namen des Produkts und die ID ein.

| MyApp – In-App Purchases                                        |                               |  |
|-----------------------------------------------------------------|-------------------------------|--|
| In-App Purchase Summary                                         |                               |  |
| Enter a reference name and a product ID for this In-App Purchas | e.                            |  |
| Reference Name:                                                 | Mein Non-Consumable           |  |
| Product ID:                                                     | com.example.meinNonConsumable |  |

**Hinweis:** Wenn Sie sich bei der ID nicht sicher sind und das Produkt bei Apple hosten möchten, dann erstellen sie zuerst das Package für das Content Hosting (siehe unten).

Tragen Sie den Preis ein.

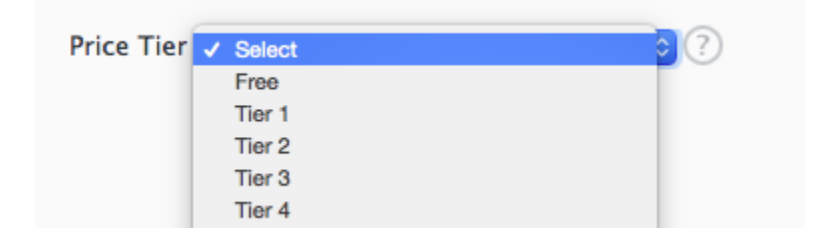

Fügen Sie mindestens eine Sprache hinzu mit Add Language.

| App Purchase De                                     | tails                                |                                             |  |
|-----------------------------------------------------|--------------------------------------|---------------------------------------------|--|
| Language<br>Details for this In-App<br>Add Language | Purchase are shown below. You must p | provide at least one language at all times. |  |
| Language                                            | Display Name                         | Description                                 |  |
|                                                     | Click                                | k Add Language to get started.              |  |

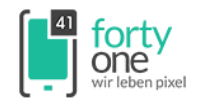

Der Titel und der Beschreibungstext werden später in der App stehen.

|              | Add Language                     |              |
|--------------|----------------------------------|--------------|
| Language     | German                           | <b>)</b> (?) |
| Display Name | Mein Non-Consumable              | ?            |
| Description  | Beschreibungstext hier einfügen. | ?            |
|              |                                  |              |
|              |                                  | Cancel Save  |

Entscheiden Sie, ob der Content bei Apple gehostet werden soll.

| Hosting Content with Apple                                                                                                    |
|----------------------------------------------------------------------------------------------------|
| Select if you want Apple to host your In-App Purchase content. If you select yes, you must upload your content to Apple before sending the In-App<br>Purchase for review. For more information on hosting content, see Getting Started with In-App Purchase. |
| Hosting Content with Apple Yes 💿 No 🔿                                                                                                    |

Wählen Sie einen Screenshot aus; dieser ist für den Review Prozess von Apple erforderlich.

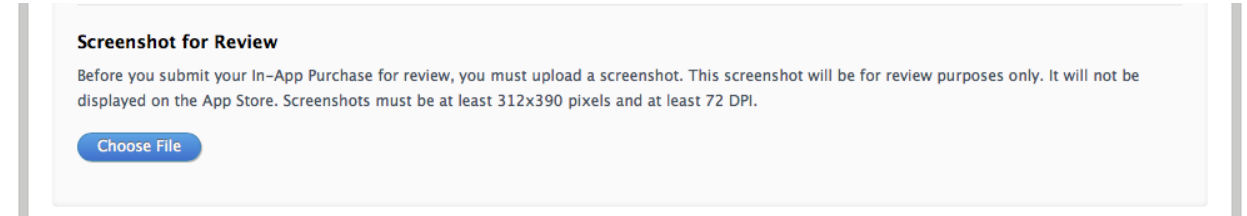

Hinweis: der Screenshot kann vorerst ausgelassen werden, muss aber beim Launch der App vorhanden sein.

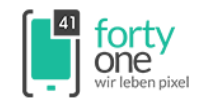

#### Abschließend sichern Sie den Produkteintrag mit Save.

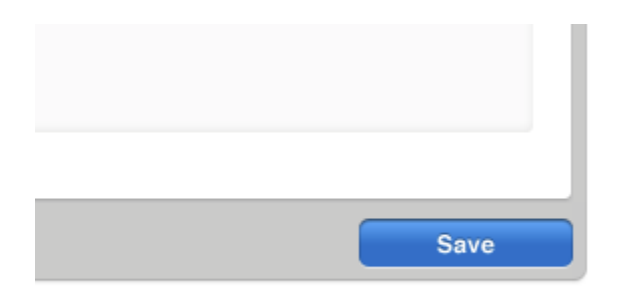

# Package für Content Hosting erstellen

Starten Sie Xcode.

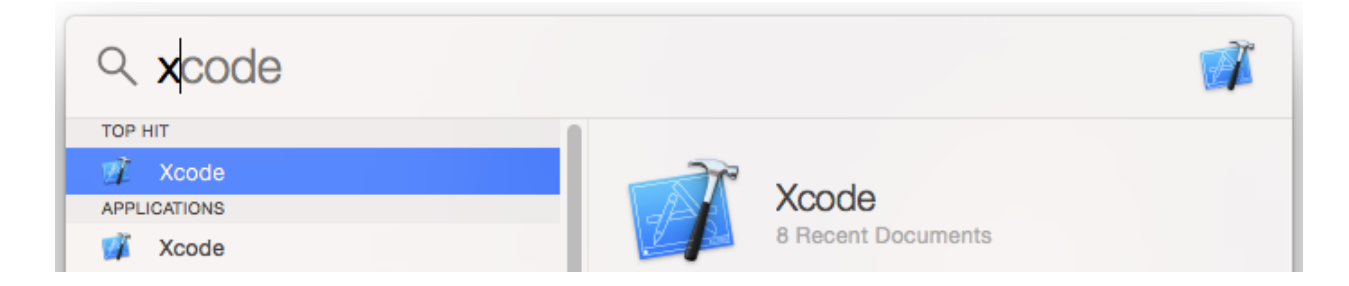

#### Erstellen Sie ein neues Projekt: File > New > Project

| 🐇 Xcode   | File Edit View Find Navigate Editor    | Product | Debug Source Control |
|-----------|----------------------------------------|---------|----------------------|
|           | New                                    | •       | Tab #T               |
|           | Add Files to "MyPlayground.playground" | ∖сжА    | Window 企業T           |
| Mailboxes | Open                                   | жо      | File XN              |
| Mailboxes | Open Recent                            | •       | Playground て企業N      |
| Inbox     | Open Quickly                           | 企業O     | Project 介留N          |
| ⊳ ☆ VIPs  | Close Window                           | жw      | Workspace 个第N        |

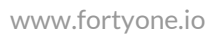

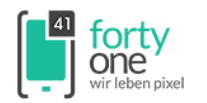

Wählen Sie iOS > Other > In-App Purchase als Template. Mit Next bestätigen.

| iOS<br>Application<br>Framework & Library<br>Other                    | In-App<br>Burchase                        | Empty                                          |    |
|-----------------------------------------------------------------------|-------------------------------------------|------------------------------------------------|----|
| OS X<br>Application<br>Framework & Library<br>System Plug-in<br>Other | Pulcilase                                 |                                                |    |
|                                                                       | In-App Purchase (<br>This template builds | Content<br>an In-App Purchase Content package. |    |
| Cancel                                                                |                                           | Previous                                       | ct |

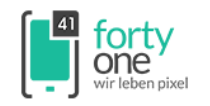

Tragen Sie den Namen des Produkts, den Namen ihrer Firma/Organisation und ihre Organisation ID ein. Mit **Next** bestätigen.

| Choose options for your new project: |                               |               |
|--------------------------------------|-------------------------------|---------------|
|                                      |                               |               |
|                                      |                               |               |
|                                      |                               |               |
| Product Name:                        | meinNonConsumable             |               |
| Organization Name:                   | Meine Firma                   |               |
| Organization Identifier:             | com.example                   |               |
| Bundle Identifier:                   | com.example.meinNonConsumable |               |
|                                      |                               |               |
|                                      |                               |               |
|                                      |                               |               |
|                                      |                               |               |
| Cancel                               |                               | Previous Next |

**Hinweis:** Ihr Organization Identifier ist Ihre Website mit führendem Länderkürzel (best practice). **Achtung:** Der Bundle Identifier **muss** mit der Product ID des In-App Purchase in iTunes Connect übereinstimmen!

Wählen Sie Ihr Produkt aus der Dateiverwaltung und ziehen es in ihr Projekt.

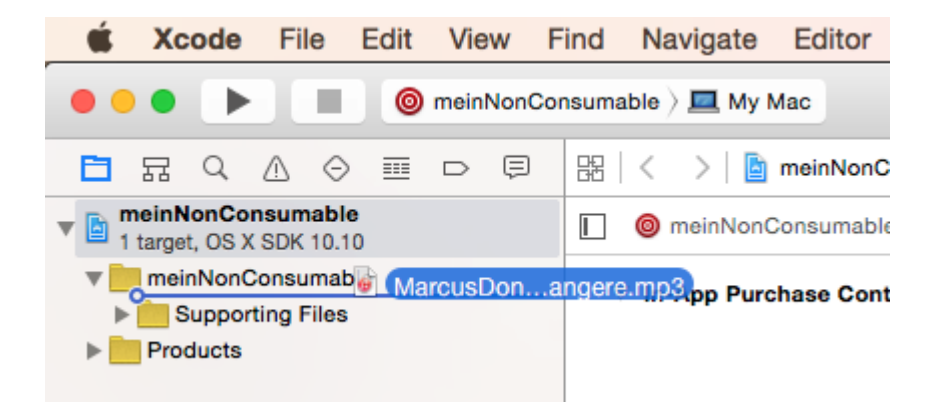

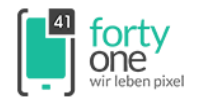

Wählen Sie Copy items if needed und bestätigen mit Finish.

| Destinat    | ion: 🗹 Copy items if needed                    |  |
|-------------|------------------------------------------------|--|
| Added fold  | ers: Create groups<br>Create folder references |  |
| Add to targ | ets: 🗹 🎯 meinNonConsumable                     |  |
|             |                                                |  |
|             |                                                |  |
|             |                                                |  |
|             |                                                |  |
|             |                                                |  |

#### Anschließend wählen Sie Product > Archive

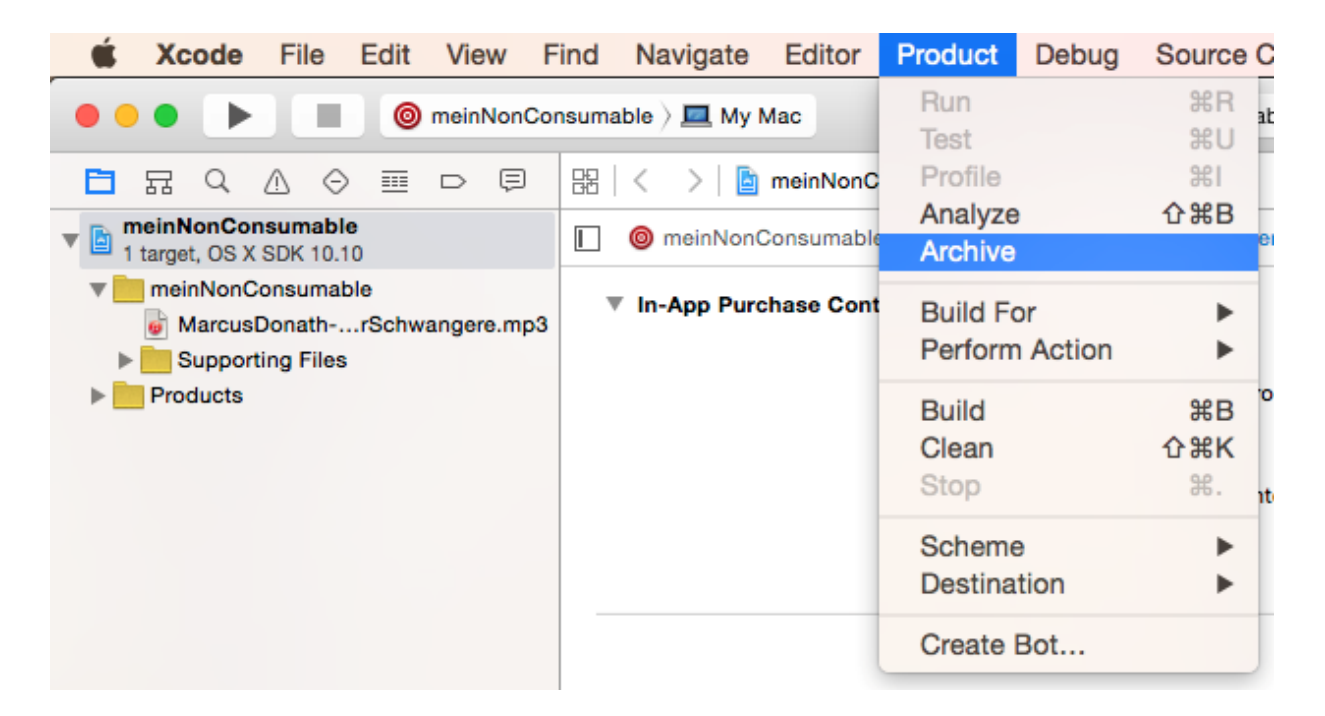

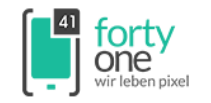

Wenn das Projekt erfolgreich archiviert wurde, klicken sie auf **Export** (rechts).

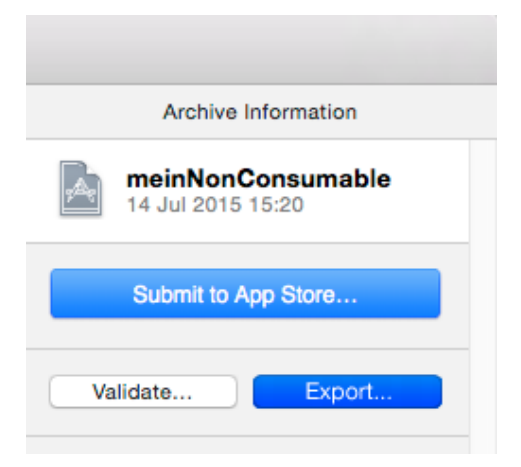

Hinweis: Wenn das Projekt nicht erfolgreich archiviert wurde, dann gehen Sie auf **Product > Build > Clean** 

Falls weiterhin ein Fehler auftreten sollte, überprüfen Sie bitte:

- Ist Ihr Entwickler-Account hinterlegt?
- Stimmt der Product Identifier mit dem Bundle Identifier des Produkts überein?

Belassen Sie die Standard Einstellung auf **Export as an Installer Package** und bestätigen mit **Next**.

| Select a method for export:                                                                                                    |                  |
|----------------------------------------------------------------------------------------------------|------------------|
| <ul> <li>Export as an Installer Package<br/>Export an installer package containing the In-App Put</li> <li>Export as an Xcode Archive<br/>Export the entire Xcode archive of this product.</li> </ul> | urchase Content. |
| Cancel                                                                                                    | Previous         |

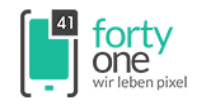

# Speichern Sie die Datei und bestätigen mit **Export**.

| Export As:<br>Tags: | meinNonConsumable |    |   |
|---------------------|-------------------|----|---|
|                     | 🛅 Desktop         | \$ | C |
| Favorites           | desk              | •  |   |
| Recents             |                   |    |   |
| 😻 Dropbox           |                   |    |   |
| iCloud Drive        |                   |    |   |
| Applications        |                   |    |   |
| Desktop             |                   |    |   |

#### Starten Sie den Application Loader.

| Q Application Loader |       |                    | A |
|----------------------|-------|--------------------|---|
| TOP HIT              |       |                    |   |
| 🐵 Application Loader |       |                    |   |
| APPLICATIONS         | 1 100 | Application Loader |   |
| App Store            |       | 1 Recent Documents |   |
| AirPort Utility      |       |                    |   |

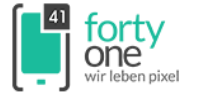

Loggen Sie sich mit ihrer **Apple ID** des Entwickler Accounts ein.

|                | 1                | ł      |         |  |
|----------------|------------------|--------|---------|--|
| myApple        | ID@examp         | le.com |         |  |
| •••••          | •••••            |        |         |  |
| Keep me s      | igned in.        | I      | Sign In |  |
| Forgot your Ap | ople ID or passw | vord?  |         |  |

Wählen Sie New In-App purchases aus.

| Deliver Your App | New In-App purchases |  |
|------------------|----------------------|--|

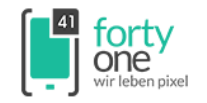

Doppelklicken Sie Ihre App, die Sie in iTunes Connect erstellt haben.

|               | N          | lanage In-App Purchases |          |                  |
|---------------|------------|-------------------------|----------|------------------|
|               |            |                         |          | 1                |
| Total apps: 1 |            |                         | Q Name/  | AppleID/SKU 🔇    |
|               |            |                         | 5        | Search           |
| App Name      | Apple ID   | SKU                     | Арр Туре | In-App Purchases |
| МуАрр         | 9876543212 | mobile.myApp            | iOS App  | 1                |
|               |            |                         |          |                  |
|               |            |                         |          |                  |
|               |            |                         |          |                  |
|               |            |                         |          |                  |
|               |            |                         |          |                  |
|               |            |                         |          |                  |
|               |            |                         |          |                  |
|               |            |                         |          |                  |
|               |            |                         |          |                  |
|               |            |                         |          |                  |
|               |            |                         |          |                  |
|               |            |                         |          |                  |
|               |            |                         |          |                  |
|               |            |                         |          |                  |
|               |            |                         |          |                  |
| Refresh       |            |                         |          | Manage           |
|               |            |                         |          |                  |

#### Klicken Sie Hosted Content und anschließend Choose.

| Hosted Content I | Package: |  |  |
|------------------|----------|--|--|
| 0                |          |  |  |
|                  |          |  |  |
|                  |          |  |  |
| Choose           |          |  |  |
|                  |          |  |  |

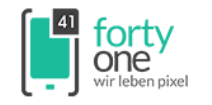

Wählen Sie das .pkg aus, welches Sie über die Archivierung exportiert haben und bestätigen mit **Open**.

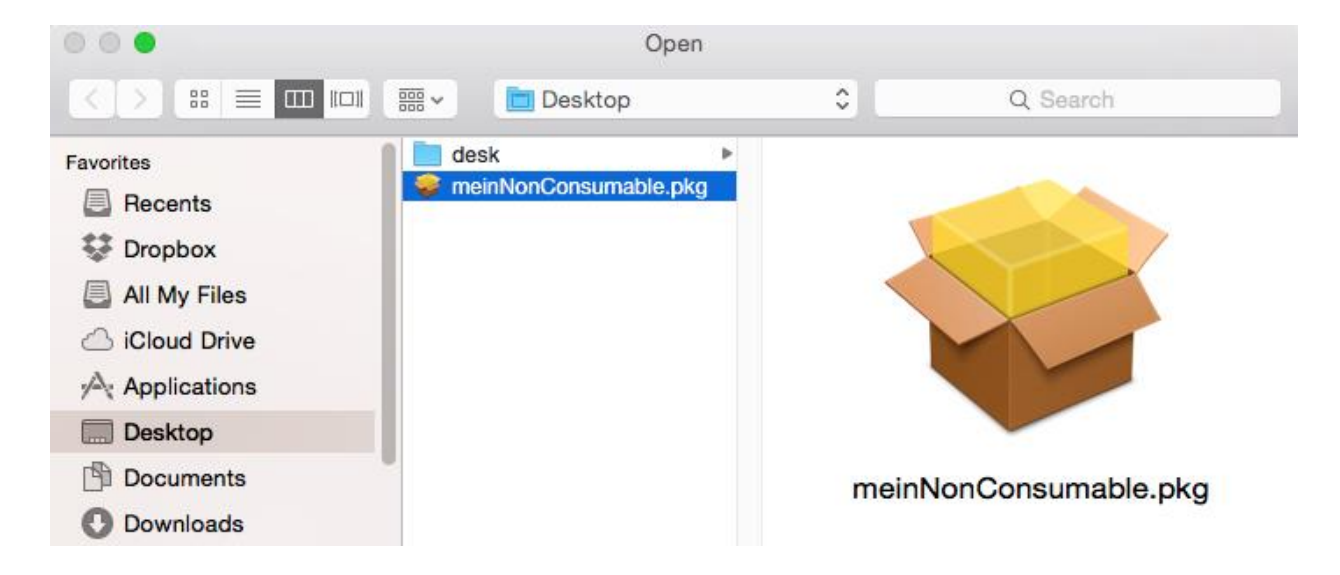

#### Wählen Sie Next.

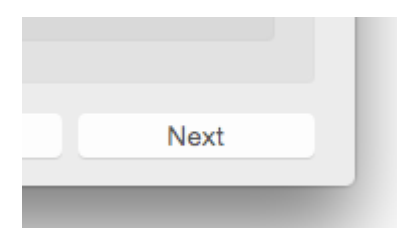

Xcode speichert nun nochmal ihr Projekt. Klicken Sie auf Save.

| Save As: | com.example.MyApp |
|----------|-------------------|
| Tags:    |                   |
| Where:   | Packages 🗘        |
|          |                   |
|          | Cancel Save       |

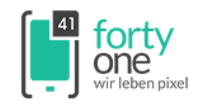

#### Klicken Sie auf **Deliver**.

| View Log | Deliver |
|----------|---------|
|          |         |
|          |         |

# Warten Sie bis der Hochladevorgang abgeschlossen ist. Dies kann eine Weile dauern.

|                                                          | Contrexample.    | and the feature of the feature of th |          |                   |
|----------------------------------------------------------|------------------|----------------------------------------------------------------------------------------------------|----------|-------------------|
| M. Kaladiana ang sa kaladi                               | In-App Purchases | Delivery                                                                                                    |          | 1                 |
| validation completed.                                    |                  |                                                                                                    |          |                   |
|                                                          |                  |                                                                                                    |          |                   |
|                                                          |                  |                                                                                                    |          |                   |
|                                                          |                  |                                                                                                    |          |                   |
|                                                          |                  |                                                                                                    |          |                   |
|                                                          |                  |                                                                                                    |          |                   |
|                                                          |                  |                                                                                                    |          |                   |
|                                                          |                  |                                                                                                    |          |                   |
|                                                          |                  |                                                                                                    |          |                   |
|                                                          |                  |                                                                                                    |          |                   |
| Authenticating with the App Store                        |                  |                                                                                                    |          | 0                 |
| Authenticating with the App Store                        |                  |                                                                                                    |          | Elapsed: 00:00:04 |
| Authenticating with the App Store                        |                  |                                                                                                    |          | Elapsed: 00:00:04 |
| Authenticating with the App Store<br>Running             |                  |                                                                                                    | View Log | Elapsed: 00:00:04 |
| Authenticating with the App Store<br>Running<br>Activity |                  |                                                                                                    | View Log | Elapsed: 00:00:04 |
| Authenticating with the App Store<br>Running<br>Activity |                  |                                                                                                    | View Log | Elapsed: 00:00:04 |

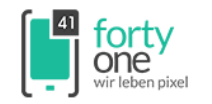

#### Wenn Ihr Produkt **erfolgreich hochgeladen** wurde, sehen Sie diesen Screen:

| Uploaded package to the App Store. |          |         |
|------------------------------------|----------|---------|
| 6,4 KB                             |          |         |
| Activity                           | View Log | Deliver |
|                                    | Previous | Next    |